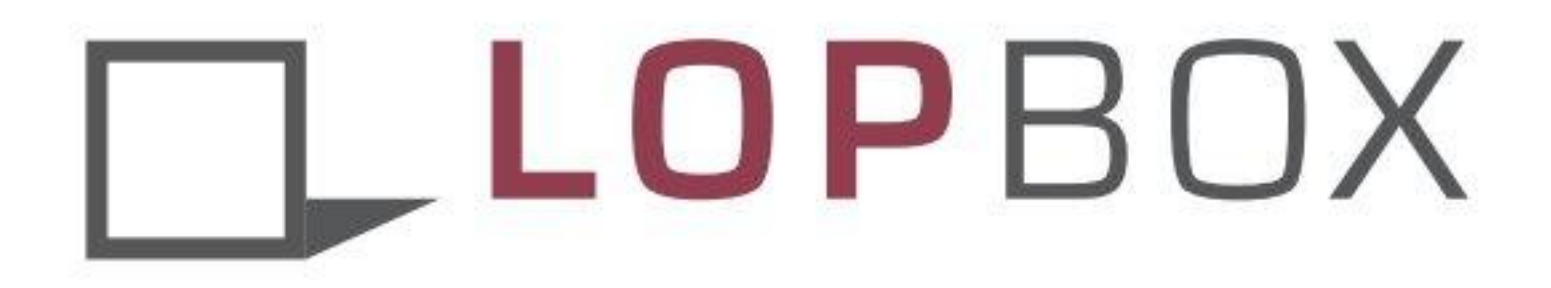

## Instrumente Step-by-Step

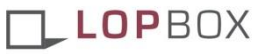

# Inhalt

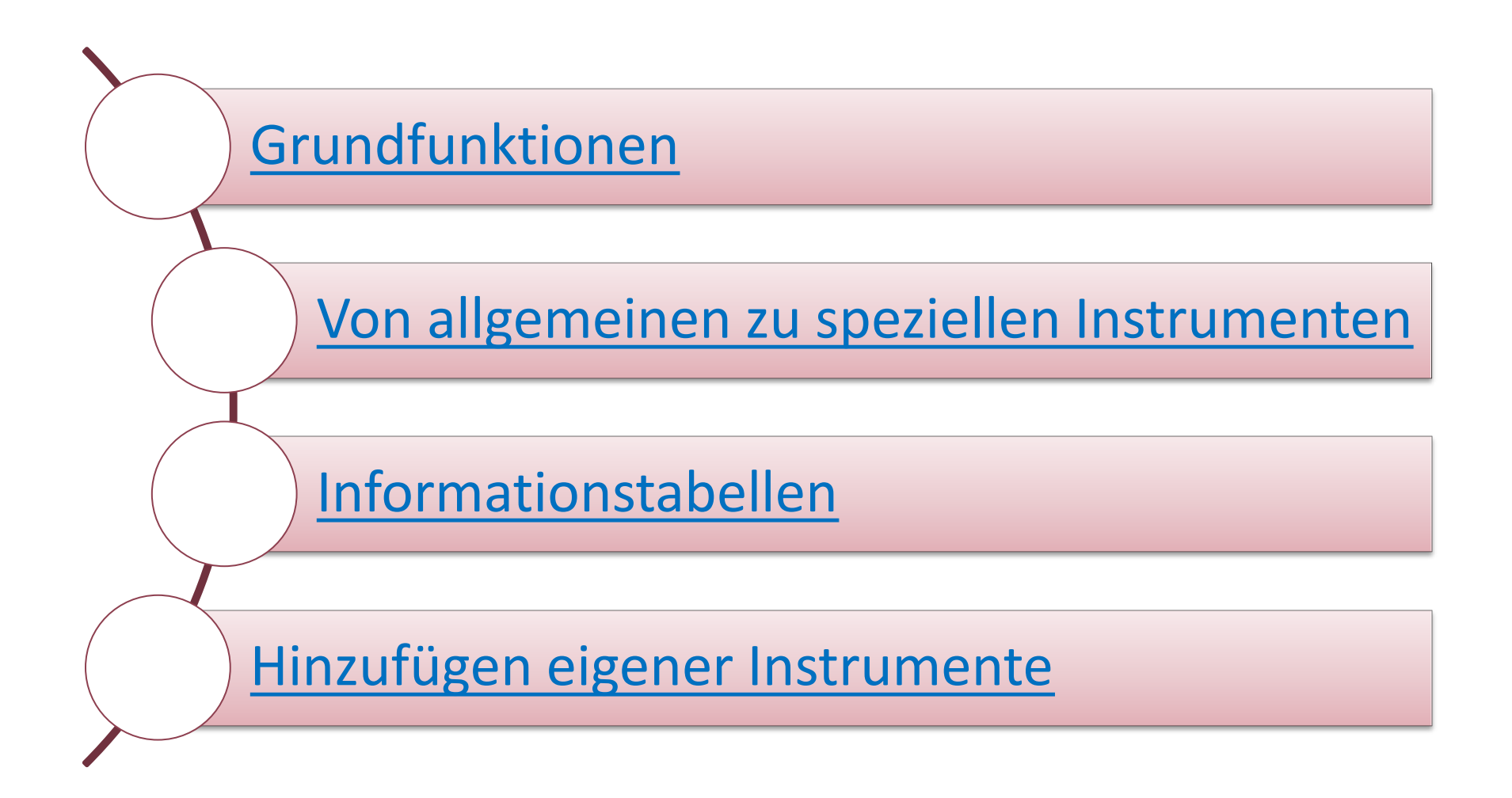

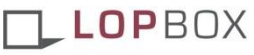

# Fallbeispiel

Informationen aus dem Mitarbeitergespräch:

| Name:                      | Н.К.                           |
|----------------------------|--------------------------------|
| Alter:                     | 52                             |
| Geschlecht:                | Männlich                       |
| Familienstand:             | Verheiratet, beide berufstätig |
| Kinder:                    | 2                              |
| Hobbys:                    | Freiwillige Feuerwehr          |
| Bisherige Tätigkeit:       | Hausmeister (Vollzeit)         |
| Grund der Neuorientierung: | Rationalisierungsmaßnahme      |

#### Handlungsbedarf

Besteht vor allem in der Personalentwicklung, da der Mitarbeiter in bisherigem Umfang und Tätigkeitsfeld kurzfristig nicht mehr eingesetzt werden kann. Angedacht sind vor allem auch organisatorische Instrumente.

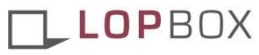

Der kurze Weg zu allgemeinen Instrumenten

## Grundfunktionen

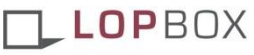

## **Die Navigation**

Tabellen wechseln Sie mit den Reitern am unterem Bildschirmrand.

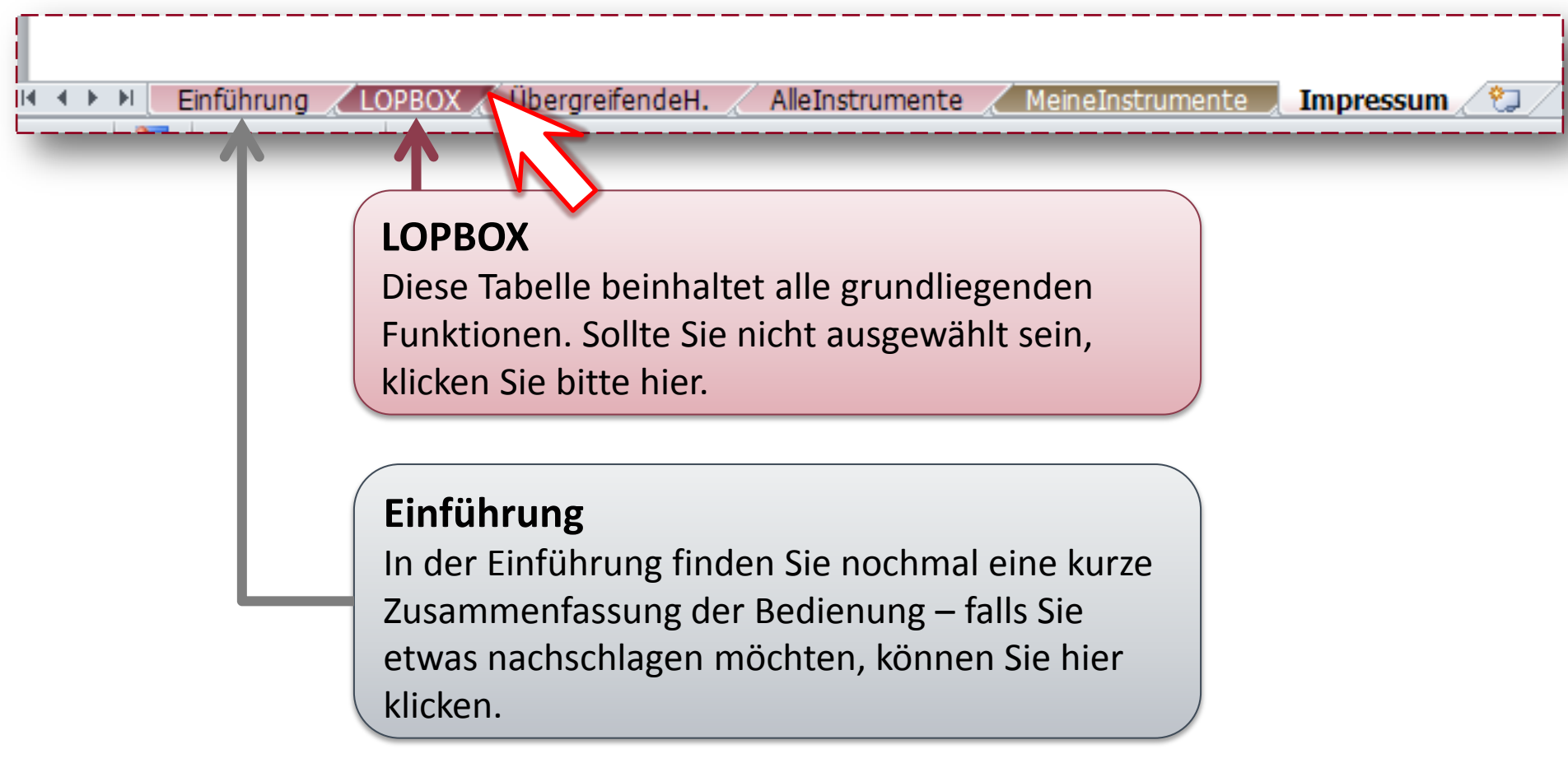

# Die 4 Seiten der **D**LOPBOX-Tabelle

| Lebensphasenorientierte Kriterien                                                                                                    | Liste relevante                                                                                                    | er Instrumente                                             |   |                                                                                                    |
|----------------------------------------------------------------------------------------------------|----------------------------------------------------------------------------------------------------|------------------------------------------------------------|---|----------------------------------------------------------------------------------------------------|
| 1. Alle übergreifenden Handlungsfelder werden abgedeckt                                                                                                    | u Prüfen: Werden alle übergreifenden Handlı                                                                                                    | ungsfelder abgedeckt?                                      |   | Zwei Auswahl-Seiten:                                                                                                    |
| <ul> <li>2. spezifische Handlungsfelder:         <ul> <li>trifft zu</li> <li>Personalentwicklung</li> <li>trifft zu</li> <li>Mitarbeitergewinnung</li> <li>trifft zu</li> <li>Berufliche Werdegänge</li> <li>Anreiz- und Motivationssysteme</li> <li>Organisation</li> </ul> </li> <li>3. Berufshintergrund:         <ul> <li>Einstieg/Orientierung</li> <li>Trifft zu</li> <li>Reife</li> <li>Führung</li> <li>Ausland</li> <li>Ausstieg</li> </ul> </li> <li>4. Lebenshintergrund:         <ul> <li>Ehrenamt</li> <li>Elternschaft</li> </ul> </li> </ul> | Relevanz:       ID:       Instrumente (17 Stk)         33%       45       Umschulungsmaßnahmen         31%       15       Interne Mitarbeiterrekrutierung         30%       38       Mentoring         29%       36       Individuelle Weiterbildungsorganisation         29%       36       Individuelle Weiterbildungsorganisation         29%       36       Individuelle Weiterbildungsorganisation         29%       36       Individuelle Weiterbildungsorganisation         29%       36       Individuelle Weiterbildungsorganisation         29%       36       Individuelle Weiterbildungsorganisation         29%       36       Individuelle Weiterbildung \"Kolleginnen und Kollegen schulen Kolleg         28%       51       Wiedereinstiegsunterstützung         27%       9       Teamarbeit         27%       10       Rotationsmodelle         27%       17       Flexible Laufbahngestaltung         27%       35       Förderung von Kompetenzen         26%       16       Kompetenzerfassung und -bewertung         26%       32       Mitarbeiterjahresgespräch (MAG)         26%       37       Alter(n)sgerechte Kompetenzentwicklung und Weiterbildung         26%       12 |                                                            |   | <ul><li>Filterkriterien</li><li>Liste der Instrumente</li></ul>                                                                                                    |
| <ul> <li>Hobby</li> <li>trifft zu</li> <li>Krankheit</li> <li>Lebens- und Arbeitssituation des Partners</li> <li>Nebentätigkeit</li> </ul>                                                                                                    | Instrument gen                                                                                                    | auer betrachten:                                           | - | Instrument: Umschulungsmaßnahmen                                                                                                    |
|                                                                                                    | Erfüllte Kriterien:<br>Personalentwicklung<br>Berufliche Werdegänge<br>Krankheit                                                                                                    | Nicht erfüllte Kriterien:<br>Mitarbeitergewinnung<br>Reife |   | Als Umschulungsmaßnahmen werden Weiterbildungsaktivitäten benannt, die zu<br>einem Abschluss in einem anerkannten (Ausbildungs-)beruf führen. Diese<br>können sowohl betrieblich initiiert als auch vom Mitarbeiter bzw. der<br>Mitarbeiterin gewünscht sein. |
| Zwei Detail-Seiten:                                                                                                    | Traumatisches Ereignis<br>Verschuldung                                                                                                    |                                                            |   | [Krankheit]<br>* Umschulung, wenn z.B. physische oder psychische Beeinträchtigungen, wie sie<br>nach einem Unfall auftreten können, die Ausübung des gelernten Berufes                                                                                        |
| erfüllte Kriterien                                                                                                    |                                                                                                    |                                                            |   | (Traumatisches Ereignis)                                                                                                    |
| <ul> <li>Beschreibungstext mit<br/>speziellen Hinweisen</li> </ul>                                                                                                    |                                                                                                    |                                                            |   | <ul> <li>Umschulung, wenn z. B. psychische Beeinträchtigungen, wie sie nach einem<br/>traumatischen Ereignis auftreten können, die Ausübung des gelernten Berufes<br/>verhindern</li> </ul>                                                                   |

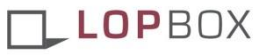

|              | Lebensphasenorientierte Kriterien                       |                                           |  |  |  |
|--------------|---------------------------------------------------------|-------------------------------------------|--|--|--|
| 1.           | 1. Alle übergreifenden Handlungsfelder werden abgedeckt |                                           |  |  |  |
|              |                                                         |                                           |  |  |  |
| 2.           | spezifische H                                           | landlungsfelder:                          |  |  |  |
| 4            | trifft zu                                               | Personalentwicklung                       |  |  |  |
| $\checkmark$ | trifft zu                                               | Mitarbeitergewinnung                      |  |  |  |
| $\checkmark$ | trifft zu                                               | Berufliche Werdegänge                     |  |  |  |
|              | -                                                       | Anreiz- und Motivationssysteme            |  |  |  |
|              | -                                                       | Organisation                              |  |  |  |
|              |                                                         |                                           |  |  |  |
| 3.           | Berufshinter                                            | grund:                                    |  |  |  |
|              | -                                                       | Einstieg/Orientierung                     |  |  |  |
| $\checkmark$ | trifft zu                                               | Reife                                     |  |  |  |
|              | -                                                       | Führung                                   |  |  |  |
|              | -                                                       | Ausland                                   |  |  |  |
|              | -                                                       | Ausstieg                                  |  |  |  |
|              |                                                         |                                           |  |  |  |
| 4. (         | i Lebenshinte                                           | rgrund (inaktiv):                         |  |  |  |
|              | -                                                       | Ehrenamt                                  |  |  |  |
|              | -                                                       | Elternschaft                              |  |  |  |
|              | -                                                       | Hobby                                     |  |  |  |
|              | -                                                       | Krankheit                                 |  |  |  |
|              | -                                                       | Lebens- und Arbeitssituation des Partners |  |  |  |
|              | -                                                       | Nebentätigkeit                            |  |  |  |
|              | -                                                       | Traumatisches Ereignis                    |  |  |  |
|              | -                                                       | Pflege                                    |  |  |  |
|              | -                                                       | Privat initiierte Weiterbildung           |  |  |  |

- Bewertungsgrundlage
- Gruppiert in:

### Handlungsfelder

- 1. übergreifende
- 2. spezifische (notwendige Gruppe)

### **Hintergrundinformationen**

- 3. Berufshintergründe
- 4. Lebenshintergründe

### Sonstige Kriterien

- 5. Alter
- 6. Geschlecht

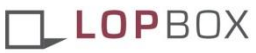

Auswählen eines Kriteriums

1. Das Filter-Feld anklicken

2. Das Filter-Drop-Down ausklappen

3. Den Filter setzen

Der Filter ist "aktiv"

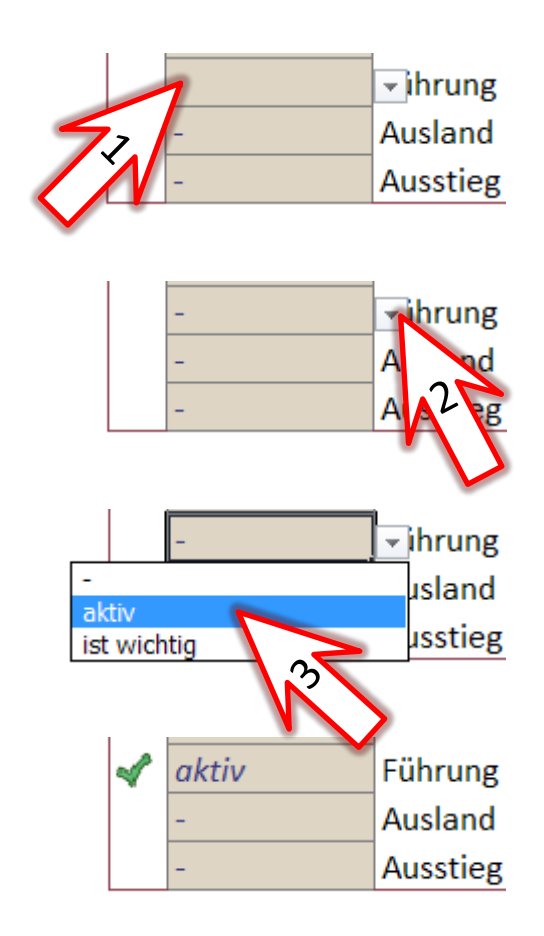

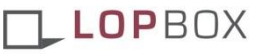

### Filtereinstellungen

#### inaktiver Filter

• wird bei der Bewertung nicht berücksichtigt

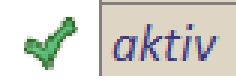

#### aktiver Filter

- fließt in die Relevanz-Bewertung ein
- Elemente, die aktive Kriterien nicht erfüllen sind also weniger Relevant, werden aber dennoch angezeigt solange die Mindestrelevanz überschritten wird

ist wichtig

#### Ausschlusskriterium

- fließt in die Relevanz-Bewertung ein
- Elemente, die "wichtige" Kriterien nicht erfüllen werden aus der Liste aussortiert – auch wenn sie auf die restlichen Kriterien optimal passen
- es wird empfohlen, diese Filtereinstellung nur vereinzelt einzusetzen

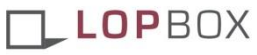

1. übergreifende Handlungsfelder

|   | Lebe        | nsphasenorientierte Kriterien              |
|---|-------------|--------------------------------------------|
|   | Alle überg  | reifenden Handlungsfelder werden abgedeckt |
|   |             |                                            |
|   | spezifische | e Handlungsfelder:                         |
| ſ | trifft zu   | Personalentwicklung                        |
| ſ | trifft zu   | Mitarbeitergewinnung                       |
| ſ | trifft zu   | Berufliche Werdegänge                      |
|   | -           | Anreiz- und Motivationssysteme             |
|   | -           | Organisation                               |
|   |             |                                            |
|   |             |                                            |
|   | -           | Einstieg/Orientierung                      |
| r | trifft zu   | Reife                                      |
|   | -           | Führung                                    |
|   |             | Ausland                                    |
|   |             | Ausstieg                                   |
|   |             |                                            |
|   |             |                                            |
|   |             | Ehrenamt                                   |
|   |             | Elternschaft                               |
|   |             | Hobby                                      |
|   |             | Krankheit                                  |
|   |             | Lebens- und Arbeitssituation des Partners  |
|   |             |                                            |
|   |             |                                            |
|   |             |                                            |
|   |             |                                            |

- übergreifende Handlungsfelder finden Sie in ihrem LOP-Leitfaden
- sollten grundsätzlich abgedeckt werden bevor Sie spezielle Instrumente einsetzen.

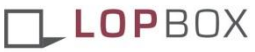

2. spezifische Handlungsfelder

| Alle überg  | reifenden Handlungsfelder werden abgedeckt |
|-------------|--------------------------------------------|
| spezifische | e Handlungsfelder:                         |
| trifft zu   | Personalentwicklung                        |
| trifft zu   | Mitarbeitergewinnung                       |
| trifft zu   | Berufliche Werdegänge                      |
| -           | Anreiz- und Motivationssysteme             |
| -           | Organisation                               |
|             |                                            |
| Berufshint  | ergrund:                                   |
| -           | Einstieg/Orientierung                      |
| trifft zu   | Reife                                      |
| -           | Führung                                    |
| -           | Ausland                                    |
| -           | Ausstieg                                   |
|             |                                            |
|             |                                            |
|             | Ehrenamt                                   |
|             | Elternschaft                               |
|             | Hobby                                      |
|             | Krankheit                                  |
|             | Lebens- und Arbeitssituation des Partners  |
|             |                                            |
|             |                                            |
|             |                                            |

mindestens ein spezifisches Handlungsfeld muss ausgewählt werden

## weitere Gruppen können vorerst inaktiv bleiben

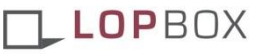

# 2. Seite: Ergebnisliste

#### Liste relevanter Instrumente

#### zu Prüfen: Werden alle übergreifenden Handlungsfelder abgedeckt?

#### Relevanz: ID: Instrumente (29 Stk)

- 100% <u>37</u> Alter(n)sgerechte Kompetenzentwicklung und Weiterbildung
  - 81% 32 Mitarbeiterjahresgespräch (MAG)
- 81% 44 Fach- und führungsbezogenes Coaching
- 81% 50 Interne Kompetenzentwicklung "Kolleginnen und Kollegen schulen Kolleginnen u
  - 67% 38 Mentoring
- 63% <u>5</u> Mitarbeiterbeteiligung im Arbeitsprozess
- 63% <u>7</u> Eigenverantwortliches Arbeiten
- 63% <u>9</u> Teamarbeit
- 63% 12 Situative Personaleinsatzplanung
- 63% 16 Kompetenzerfassung und -bewertung
- 63% 28 Kontakthalteprogramme
- 63% 42 Lernen im Arbeitsprozess
- 55% 10 Rotationsmodelle
- 55% 35 Förderung von Kompetenzen
- 55% 52 Flexible Gestaltung der Arbeitszeitlage
- 51% <u>4</u> Flexible Arbeitsunterbrechung (Freistellung)
- 51% 36 Individuelle Weiterbildungsorganisation
- 48% 53 Flexible Gestaltung des Arbeitsortes
- 47% 51 Wiedereinstiegsunterstützung
- 45% 22 Einbezug von Angehörigen in den beruflichen Kontext

- Erste Ergebnisliste nach der Auswahl des Handlungsfelds
- Sehr allgemeine Instrumente

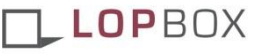

## 3.+4. Seite: Details zu Instrumenten

#### Instrument auswählen

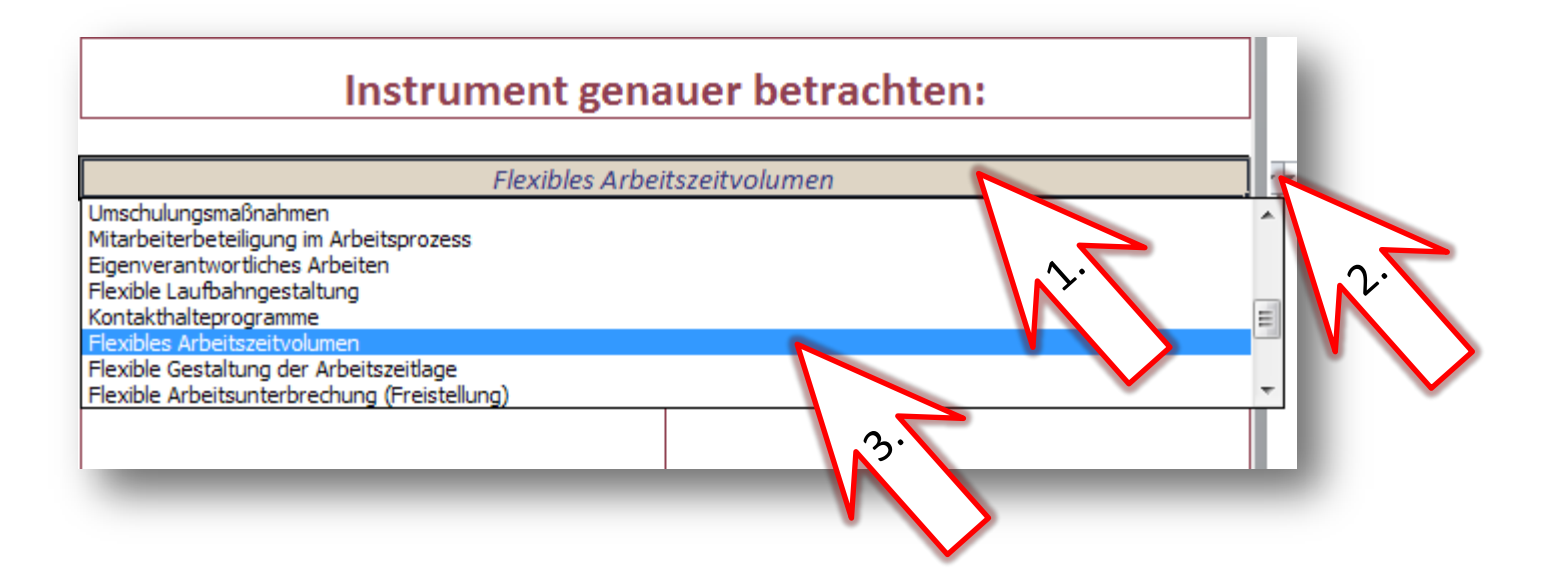

- 1. Das Auswahlfeld anklicken
- 2. Das Auswahl-Drop-Down ausklappen
- 3. Das Instrument anklicken

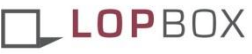

## 3.+4. Seite: Details zu Instrumenten

3. Seite: (Nicht) Erfüllte relevante Kriterien

| Instrument genauer betrachten: |                       |                       |  |  |
|--------------------------------|-----------------------|-----------------------|--|--|
|                                | Flexibles Arbeitszeit | volumen               |  |  |
| Erfüllte Kriterien:            | Nich                  | t erfüllte Kriterien: |  |  |
| Organisation                   | Pers                  | onalentwicklung       |  |  |

### 4. Seite: Beschreibung des Instruments

#### Instrument: Flexibles Arbeitszeitvolumen

#### Beschreibung

Im Unternehmen werden unterschiedliche Teilzeitmodelle angeboten, die kontinuierlich an der aktuellen Berufs- bzw. Lebensphase gespiegelt werden können, um kurz-, mittel- oder langfristig Anpassungen nach unten oder oben (bis hin zur Rückkehr in Vollzeit) vorzunehmen.

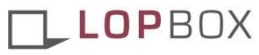

Wie Sie die Liste spezialisieren können

# Von allgemeinen zum speziellen Instrumenten

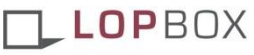

inaktive vs. aktive Gruppen

### **Inaktive Gruppen**

- keine Kriterien ausgewählt
- allgemeine Instrumente werden bevorzugt

| 3. (i Berufshinte | rgrund (inaktiv):                         |  |  |
|-------------------|-------------------------------------------|--|--|
| -                 | Einstieg/Orientierung                     |  |  |
| -                 | Reife                                     |  |  |
| -                 | Führung                                   |  |  |
| -                 | Ausland                                   |  |  |
| -                 | Ausstieg                                  |  |  |
|                   |                                           |  |  |
| 4. (i Lebenshinte | rgrund (inaktiv):                         |  |  |
| -                 | Ehrenamt                                  |  |  |
| -                 | Elternschaft                              |  |  |
| -                 | Hobby                                     |  |  |
| -                 | Krankheit                                 |  |  |
| -                 | Lebens- und Arbeitssituation des Partners |  |  |
| -                 | Nebentätigkeit                            |  |  |
| -                 | Traumatisches Ereignis                    |  |  |
| -                 | Pflege                                    |  |  |

### Aktive Gruppen

- ausgewählte Kriterien
- spezielle Instrumente werden bevorzugt

| 3.           | 3. Berufshintergrund:                       |                        |  |  |  |  |
|--------------|---------------------------------------------|------------------------|--|--|--|--|
|              | - Einstieg/Orientierung                     |                        |  |  |  |  |
| $\checkmark$ | trifft zu                                   | Reife                  |  |  |  |  |
| $\checkmark$ | trifft zu                                   | Führung                |  |  |  |  |
|              | -                                           | Ausland                |  |  |  |  |
|              | -                                           | Ausstieg               |  |  |  |  |
|              |                                             |                        |  |  |  |  |
| 4.           | Lebenshinte                                 | rgrund:                |  |  |  |  |
| $\checkmark$ | trifft zu                                   | Ehrenamt               |  |  |  |  |
| $\checkmark$ | trifft zu                                   | Elternschaft           |  |  |  |  |
|              | -                                           | Hobby                  |  |  |  |  |
|              | - Krankheit                                 |                        |  |  |  |  |
|              | - Lebens- und Arbeitssituation des Partners |                        |  |  |  |  |
|              | -                                           | Nebentätigkeit         |  |  |  |  |
|              | -                                           | Traumatisches Ereignis |  |  |  |  |
|              |                                             | Dflaga                 |  |  |  |  |

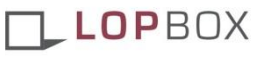

allgemeine vs. spezielle Instrumente

### allgemeine Instrumente

- können oft mehrfach genutzt werden
- auf Gruppen anwendbar
- Effizient (insb. bei Gruppen)

### spezielle Instrumente

- zugeschnitten auf die Bedürfnisse des Einzelnen
- gehen über allgemeine Instrumente hinaus

## Effektiv in Einzelsituationen

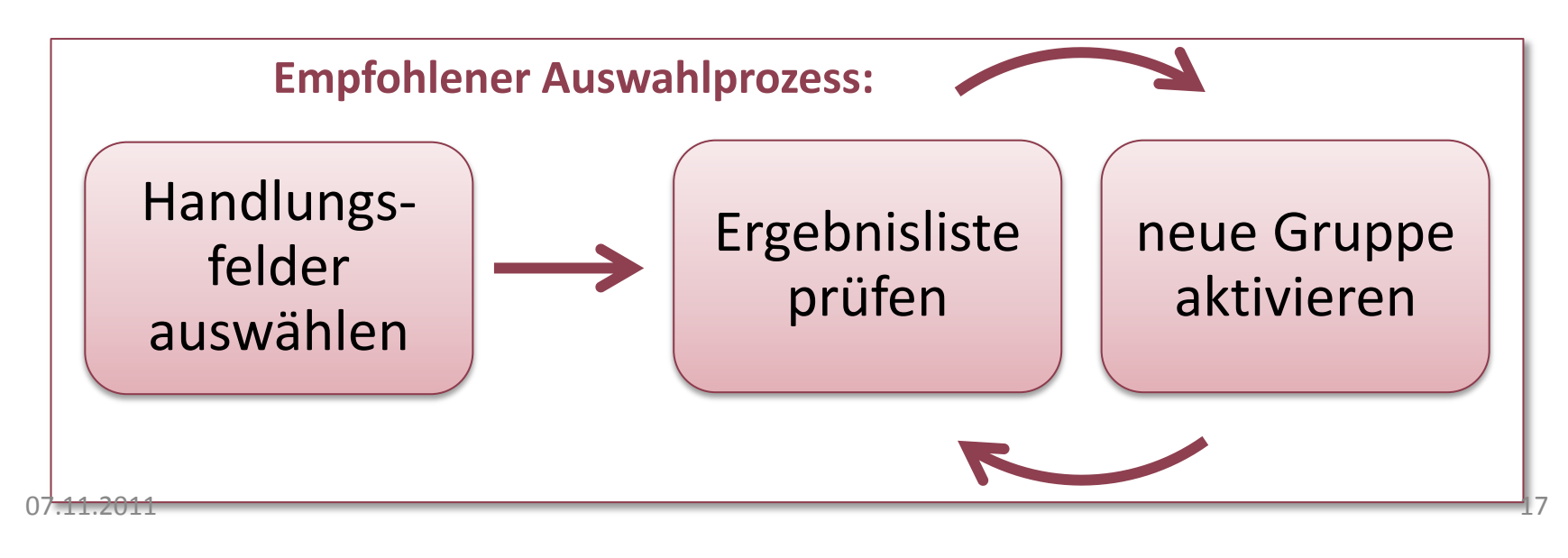

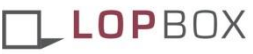

3.+4. Hintergrundinformationen festlegen

|     | Alle überg | reifenden Handlungsfelder werden abgedeckt |
|-----|------------|--------------------------------------------|
|     |            |                                            |
| 1   | trifft zu  | Personalentwicklung                        |
| P   | trifft zu  | Mitarbeitergewinnung                       |
| P   | trifft zu  | Berufliche Werdegänge                      |
|     |            | Anreiz- und Motivationssysteme             |
|     | -          | Organisation                               |
|     |            |                                            |
|     | Berufshint | ergrund:                                   |
|     | -          | Einstieg/Orientierung                      |
| 1   | trifft zu  | Reife                                      |
|     | -          | Führung                                    |
|     | -          | Ausland                                    |
|     | -          | Ausstieg                                   |
|     |            |                                            |
| . ( | Lebenshin  | tergrund (inaktiv):                        |
|     | -          | Ehrenamt                                   |
|     | -          | Elternschaft                               |
|     | -          | Hobby                                      |
|     | -          | Krankheit                                  |
|     | -          | Lebens- und Arbeitssituation des Partners  |
|     | -          | Nebentätigkeit                             |
|     | -          | Traumatisches Ereignis                     |
|     |            |                                            |
|     | -          | Pflege                                     |

## Auswahl zusätzlicher Hintergrundinformationen

Ansatz der Lebensphasenorientierten Personalpolitik

#### LOPBOX

# 2. Seite: Spezielle Ergebnisliste

#### Liste relevanter Instrumente

zu Prüfen: Werden alle übergreifenden Handlungsfelder abgedeckt?

Relevanz: ID: Instrumente (23 Stk)

63% 11 Flexibles Arbeitszeitvolumen

- 53% 22 Einbezug von Angehörigen in den beruflichen Kontext
- 44% <u>4</u> Flexible Arbeitsunterbrechung (Freistellung)
- 44% 52 Flexible Gestaltung der Arbeitszeitlage
- 44% 53 Flexible Gestaltung des Arbeitsortes
- 39% 36 Individuelle Weiterbildungsorganisation
- 34% <u>9</u> Teamarbeit
- 34% 10 Rotationsmodelle
- 34% 35 Förderung von Kompetenzen
- 32% 51 Wiedereinstiegsunterstützung
- 30% 45 Umschulungsmaßnahmen
- 30% 40 Einführungsprogramme
- 30% 44 Fach- und führungsbezogenes Coaching
- 30% 50 Interne Kompetenzentwicklung \"Kollegini
- 29% 38 Mentoring
- 27% 37 Alter(n)sgerechte Kompetenzentwicklung
- 27% 42 Lernen im Arbeitsprozess
- 26% 5 Mitarbeiterbeteiligung im Arbeitsprozess
- 26% 7 Eigenverantwortliches Arbeiten

AN AN AN AN AN AN AN

- Zweite Ergebnisliste nach der Auswahl von Hintergrundinformationen
- Lebensphasenorientierte Instrumente

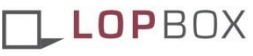

# 3. Seite: Details zu Instrumenten

Auswahl & (Nicht) Erfüllte Kriterien

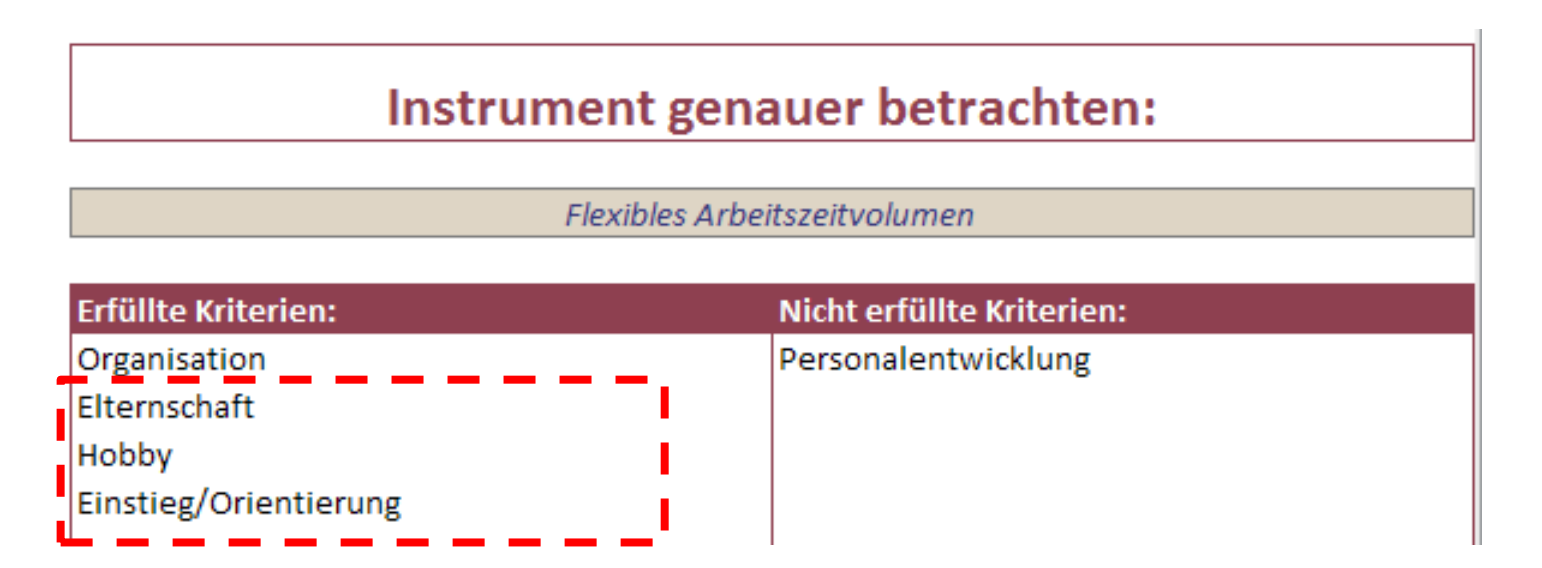

- Neuen Einträgen für die neuen Kriterien werden ergänzt
- Das ausgewählte Instrument bleibt stehen
- ... selbst wenn es aus der Ergebnisliste aussortiert wurde

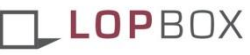

# 4. Seite: Details zu Instrumenten

Beschreibung mit Hinweisen

### Instrument: Flexibles Arbeitszeitvolumen

| Besc | hrei | bung |
|------|------|------|
|      |      |      |

Im Unternehmen werden unterschiedliche Teilzeitmodelle angeboten, die kontinuierlich an der aktuellen Berufs- bzw. Lebensphase gespiegelt werden können, um kurz-, mittel- oder langfristig Anpassungen nach unten oder oben (bis hin zur Rückkehr in Vollzeit) vorzunehmen.

#### [Elternschaft]

\* Anpassung des Arbeitszeitvolumens an die gegebenen Betreuungsmöglichkeiten bzw. die gewünschte verfügbare Zeit mit den Kindern

[Hobby]

\* Anpassung des Arbeitszeitvolumens an den gewünschten Umfang der Hobby-Ausübung

[Einstieg/Orientierung] \* Teilzeitausbildung Die allgemeine Beschreibung wird um Hinweise im Kontext der neuen Kriterien erweitert

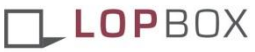

#### 5.+6. Sonstige Kriterien

| 1. | Alle überg | reifenden Handlungsfelder werden abgedeckt |
|----|------------|--------------------------------------------|
|    |            |                                            |
|    |            |                                            |
|    |            |                                            |
|    |            |                                            |
|    |            | Privat initiierte Weiterbildung            |
|    | -          | Soziales Netzwerk                          |
|    | -          | Verschuldung                               |
| -  |            |                                            |
| 5. | Geschlech  | t:                                         |
|    | -          | männlich                                   |
| 1  | trifft zu  | weiblich                                   |
|    |            |                                            |
| 5. | Alter:     |                                            |
|    | -          | bis 30                                     |
|    | -          | 31-49                                      |
|    | _          | 50-60                                      |
|    |            |                                            |

Einschränkung auf spezielle Gruppen z.B. Frauen oder Ältere

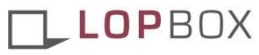

Weiterführende Informationen finden

## Informationstabellen

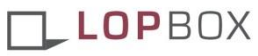

# **Informationstabellen**

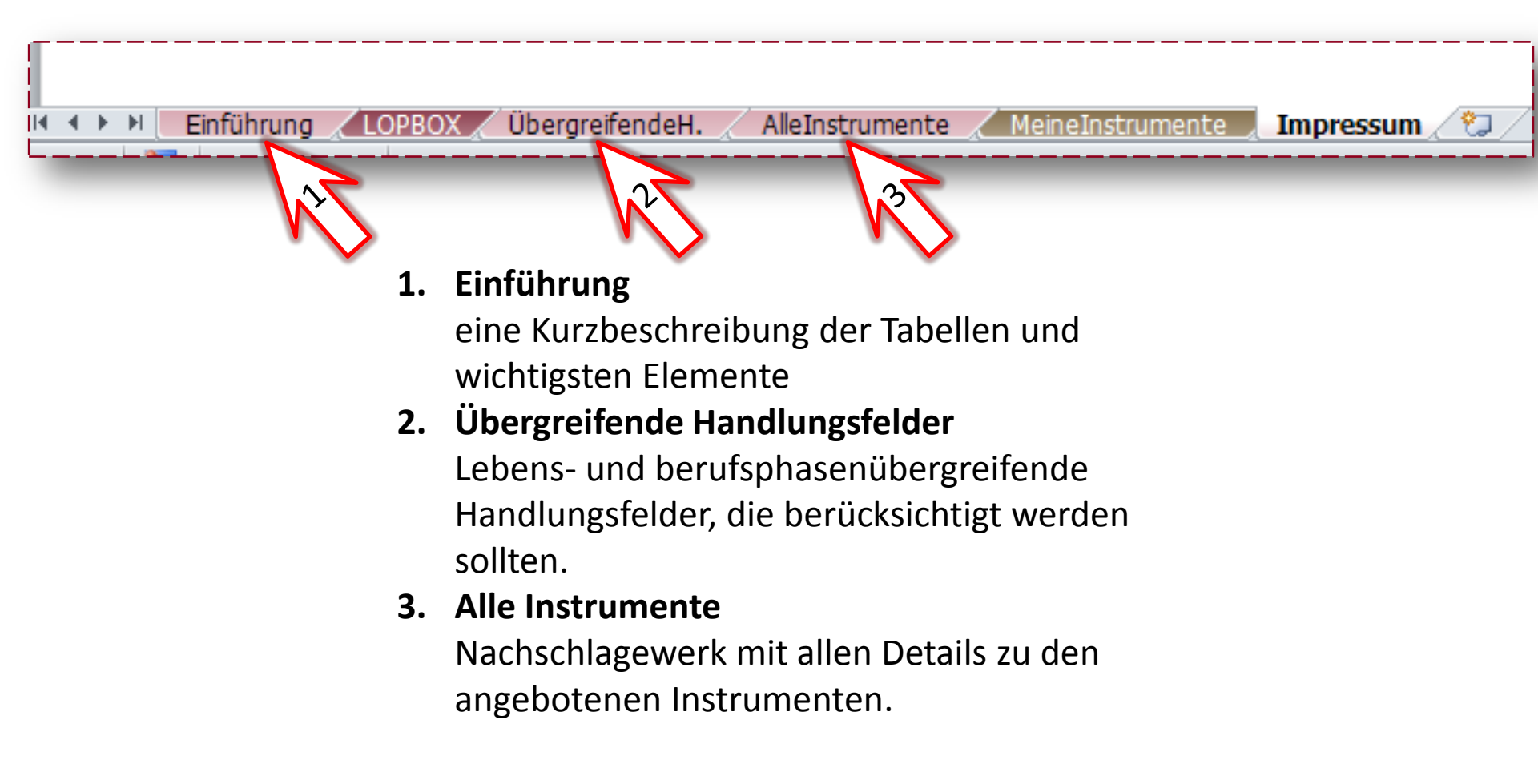

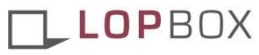

Passen Sie die Liste an Ihr Unternehmen an

## Hinzufügen eigener Instrumente

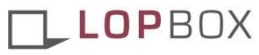

## **Eigene Instrumente**

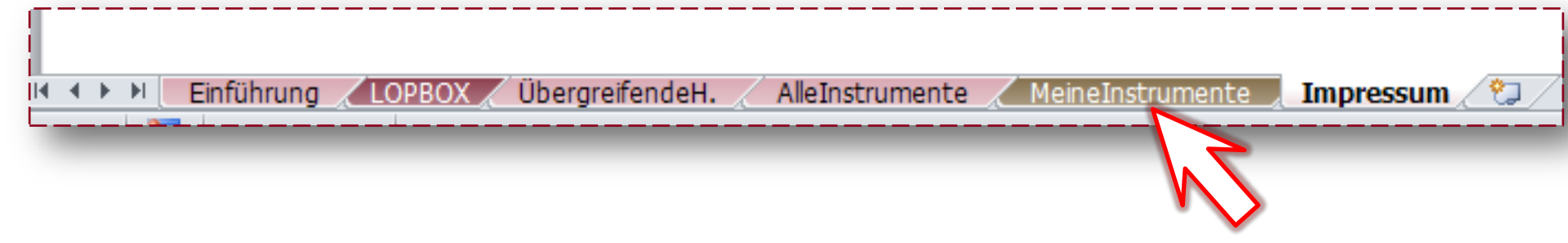

- etablierte Elemente einpflegen
- Diese den Kriterien zuordnen
- Die LOPBOX an Ihr Unternehmen anpassen
- speichern und im Unternehmen verteilen

Hier befindet sich die Kopiervorlage.

Diese sollten Sie nie direkt ändern!

Also kopieren wir die Vorlage ...

| А   | В     | С    | D                                                                                                    | E                                                                                                    |
|-----|-------|------|----------------------------------------------------------------------------------------------------|----------------------------------------------------------------------------------------------------|
|     |       | ment | °                                                                                                    | schaft                                                                                                    |
| ~49 | Instr | Gruf | ~ 4 <sup>6</sup>                                                                                                    | S*                                                                                                    |
|     | 56    |      |                                                                                                    | Titel des Instruments                                                                                                    |
|     |       |      |                                                                                                    | Kurzbeschreibung des Instruments                                                                                         |
|     |       |      |                                                                                                    |                                                                                                    |
|     |       |      |                                                                                                    | Vollständige beschreibung der allgemein                                                                                  |
|     |       | -1   |                                                                                                    | Eigenschaftsgruppe                                                                                                    |
|     |       |      |                                                                                                    | Hier ist der Einsatz des Instruments sinnv                                                                               |
|     |       |      | -1                                                                                                    | (wenn nicht wählbar, bitte erst Eigenscha                                                                                |
|     |       |      |                                                                                                    | Beschreibung eines Vorteils dieses Instru                                                                                |
|     |       |      |                                                                                                    |                                                                                                    |
|     |       |      |                                                                                                    | Ende der Kopiervorlag                                                                                                    |
|     |       |      |                                                                                                    |                                                                                                    |
|     |       |      |                                                                                                    |                                                                                                    |
|     |       |      |                                                                                                    |                                                                                                    |
|     | A<br> | A B  | A         B         C           TWP         Instrument         Grund           56         -1           Image: Second Second Secon | A       B       C       D         TWP       Instrument<br>Gruppe<br>Gruppe<br>Fiele       Instrument<br>Fiele         56 |

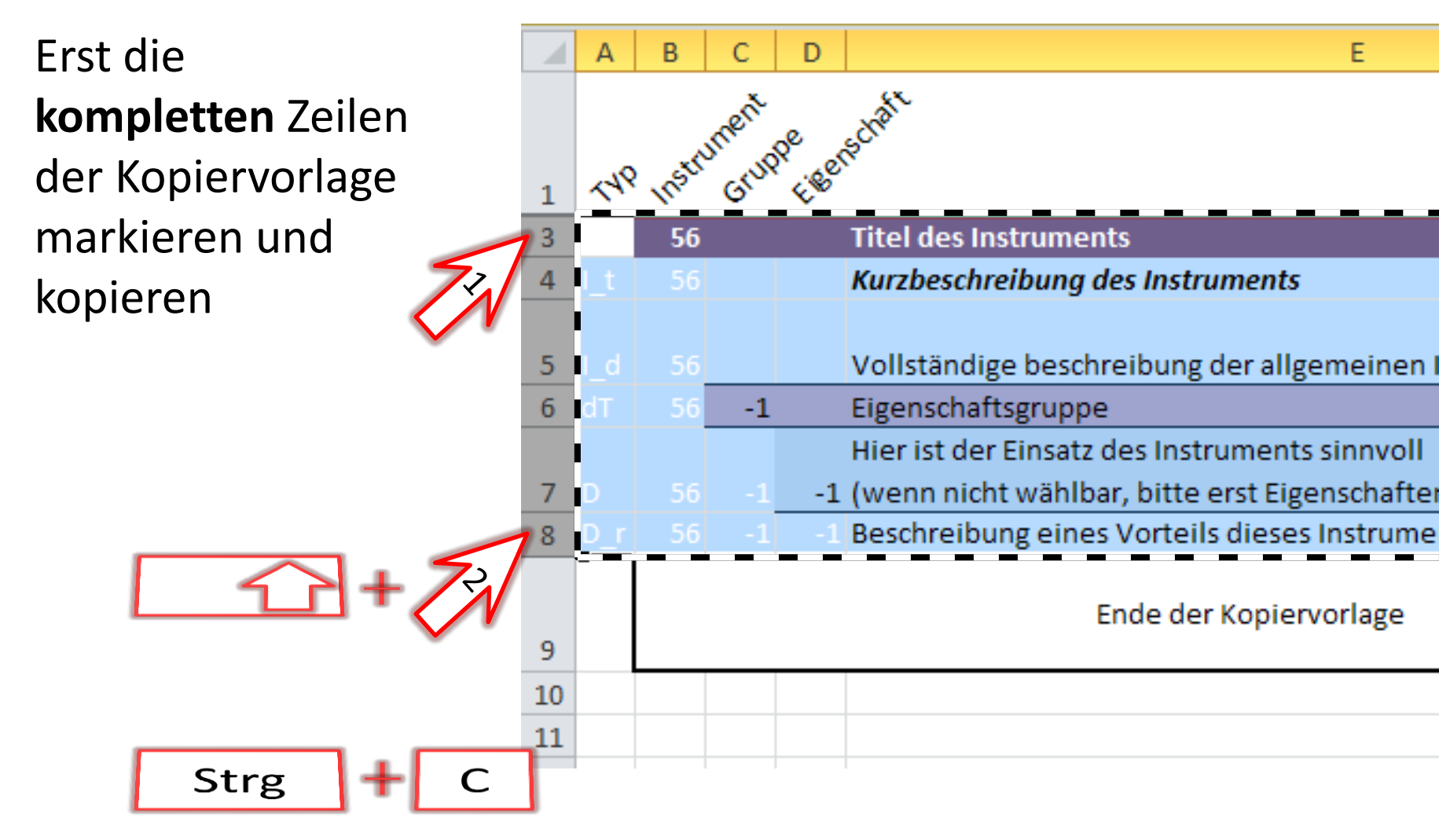

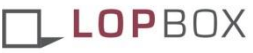

Dann die kopierten Zeilen in die erste freie Zeile einfügen

|       |          | <u> </u>                    |                                             |  |  |  |
|-------|----------|-----------------------------|---------------------------------------------|--|--|--|
|       |          | Hier ist der Einsa          | tz des Instruments sinnvoll                 |  |  |  |
|       | 7        | -1 (wenn nicht wäh          | lbar, bitte erst Eigenschafter              |  |  |  |
|       | 8        | Beschreibung ein            | Beschreibung eines Vorteils dieses Instrume |  |  |  |
|       | Calil    | bri - 11 - A A 🦉 - % 000 🎰  |                                             |  |  |  |
|       | F        | K 🔳 🌆 - 🛕 - 🛄 - 🐝 🐝 🛷       | Ende der Kopiervorlage                      |  |  |  |
|       | 10       |                             |                                             |  |  |  |
| -nts  | <b>X</b> | Auss <u>c</u> hneiden       |                                             |  |  |  |
| 1 rec |          | Kopieren                    |                                             |  |  |  |
|       | 1        | Finfügeontionen             |                                             |  |  |  |
|       | 1 🍱      |                             |                                             |  |  |  |
|       | 1        | $123 f_x = 100 $            |                                             |  |  |  |
|       | 1        | Inhalte einf <u>üg</u> en 🕨 |                                             |  |  |  |
|       | 1        | Kapiata Zallan sinfügan     |                                             |  |  |  |
|       | 1        | Kopierte zenen ennugen      | )                                           |  |  |  |
|       | 1        | Zellen l <u>ö</u> schen     |                                             |  |  |  |
|       | 1        | Inhalte lös <u>c</u> hen    |                                             |  |  |  |
|       | 2 😭      | Zellen <u>f</u> ormatieren  |                                             |  |  |  |
|       | 2        | <u>Z</u> eilenhöhe          |                                             |  |  |  |
|       |          |                             |                                             |  |  |  |

LOPBOX

# Mein erstes Instrument by Step

Jetzt sollte Ihre Datei in etwa so aussehen:

Als nächstes können Sie die Werte anpassen.

| -  |     |    | _ |    |                                               |
|----|-----|----|---|----|-----------------------------------------------|
|    |     |    |   |    | Hier ist der Einsatz des Instruments sinnvoll |
| 7  |     |    |   | -1 | (wenn nicht wählbar, bitte erst Eigenschafter |
| 8  |     |    |   |    | Beschreibung eines Vorteils dieses Instrumer  |
| 9  |     |    |   |    | Ende der Kopiervorlage                        |
| 10 | - 1 | 57 |   |    | Personalentwicklungsinstrument                |
| 11 | - 1 |    |   |    | Mein individuelles Instrument zur Personalen  |
|    | - 1 |    |   |    | Mit meinem individuellen Instrument zur Per   |
| 12 | 1   |    |   |    | Mitarbeiter Müller optimal eingehen.          |
| 13 |     |    | 1 |    | spezifische Handlungsfelder                   |
| 14 |     |    |   | 1  | Personalentwicklung                           |
| 15 |     |    |   |    | hierfür gibt es keine weitere Kontexterläuter |
| 16 |     |    |   |    |                                               |
| 17 | -   |    |   | -  |                                               |
| 18 |     |    |   |    |                                               |
| 19 |     |    |   |    |                                               |
| 20 |     |    |   |    |                                               |

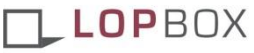

Dabei muss jedes Instrument einem spezifischen Handlungsfeld zugeordnet werden

| -  |    | - |    |                                               |
|----|----|---|----|-----------------------------------------------|
|    |    |   |    | Hier ist der Einsatz des Instruments sinnvoll |
| 7  |    |   | -1 | (wenn nicht wählbar, bitte erst Eigenschafter |
| 8  |    |   |    | Beschreibung eines Vorteils dieses Instrumer  |
| 9  |    |   |    | Ende der Kopiervorlage                        |
| 10 | 57 |   |    | Personalentwicklungsinstrument                |
| 11 |    |   |    | Mein individuelles Instrument zur Personalen  |
|    |    |   |    | Mit meinem individuellen Instrument zur Per   |
| 12 |    |   |    | Mitarbeiter Müller optimal eingehen.          |
| 13 |    | 1 |    | spezifische Handlungsfelder                   |
| 14 |    |   | 1  | Personalentwicklung                           |
| 15 |    |   |    | hierfür gibt es keine weitere Kontexterläuter |
| 16 | -  |   |    |                                               |
| 17 |    |   |    |                                               |
| 18 |    |   |    |                                               |
| 19 |    |   |    |                                               |
| 20 |    |   |    |                                               |
|    |    |   |    |                                               |

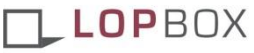

Überflüssige Beschreibungszeilen sollten Sie löschen

Weitere Kriteriengruppen und zutreffende Punkte können Sie Zeilenweise kopieren

|    |    |   |    | 0 0 11                                        |
|----|----|---|----|-----------------------------------------------|
|    |    |   |    | Hier ist der Einsatz des Instruments sinnvoll |
| 7  |    |   | -1 | (wenn nicht wählbar, bitte erst Eigenschafter |
| 8  |    |   |    | Beschreibung eines Vorteils dieses Instrume   |
| 9  |    |   |    | Ende der Kopiervorlage                        |
| 10 | 57 |   |    | Personalentwicklungsinstrument                |
| 11 |    |   |    | Mein individuelles Instrument zur Personalen  |
|    |    |   |    | Mit meinem individuellen Instrument zur Per   |
| 12 |    |   |    | Mitarbeiter Müller optimal eingehen.          |
| 13 |    | 1 |    | spezifische Handlungsfelder                   |
| 14 |    |   | 1  | Personalentwicklung                           |
| 15 |    |   | 4  | Anreiz- und Motivationssysteme                |
| 16 |    | 3 |    | Lebenshintergrund                             |
| 17 |    |   | 9  | Elternschaft                                  |
| 18 |    |   |    | Herr Müller kann seinen Sohn bei Frau Meier   |
| 19 |    |   | 8  | Ehrenamt                                      |
| 20 |    |   |    |                                               |
|    |    |   |    |                                               |

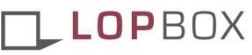

## <u>Impressum</u>

### Institut für Beschäftigung und Employability (IBE)

Prof. Dr. Jutta Rump Ernst-Boehe-Str. 4 67059 Ludwigshafen am Rhein

Telefon: 0621 / 5203-238 Fax: 0621 / 5203-322

Zuständige Aufsichtsbehörde: Finanzamt Ludwigshafen

Steuernummer: 27 / 660 / 0303 / 8 Institut für Beschäftigung und Employability

Ausarbeitung lebensphasen orientierter Ansätze: www.lebensphasenorientierte-personalpolitik.de Prof. Dr. Jutta Rump Gaby Wilms Silke Eilers Sibylle Groh Aylin Janßen

Technische Umsetzung in Excel:

Emanuel Hein 07.11.2011

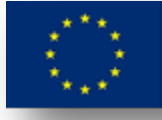

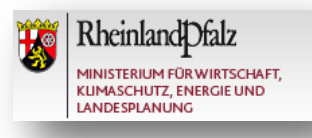